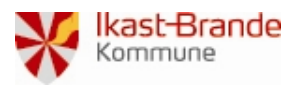

| Vedr.:         | OS2Faktor. Tilføj Win10 app som 2-faktor enhed. |  |
|----------------|-------------------------------------------------|--|
| Oprettet dato: |                                                 |  |
| Ændret data:   | 4. september 2023                               |  |
| Kontaktperson: | helpdesk@ikast-brande.dk                        |  |

| OS2faktor "app" er allerede installeret på din PC. |                                                                                                    |
|----------------------------------------------------|----------------------------------------------------------------------------------------------------|
| Tryk.                                              | ▲ 🖾 P」 🎍 🖼 🔛 Ф DAN 14-11-2022 🖓                                                                                                    |
| Højreklik.                                         |                                                                                                    |
|                                                    |                                                                                                    |
|                                                    |                                                                                                    |
|                                                    | <b>9 2</b> B                                                                                                    |
| Vælg<br>Skriv dit pc-nummer WKS-XXXX               | Nulstil enhed <ul> <li>Tilføj hardwarenøgle</li> <li>Aktiver enhed</li> <li>Udfør aktivering med NemID/MitID</li> <li>Beskyt med pinkode</li> <li>Administration af enheder</li> <li>Luk</li> <li>Ikke registreret endnu</li> <li>Version: 2.4.0</li> <li>Image: Altion and the state of the state of the</li></ul> |
|                                                    | Din 2-faktor enhed er ikke registreret endnu. For at gennemføre<br>en registrering, skal du gennemføre følgende punkter<br>1. Giv enheden et navn<br>2. Vælg en pinkode til enheden<br>3. Aktiver enheden med NemID                                                                                                    |
|                                                    | Gem navn                                                                                                    |

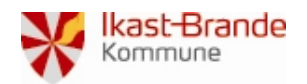

## Vejledning

| Vælg en 4 cifret Pinkode.                                                                 | OS2faktor registrering      —      X                                                                                                    |
|-------------------------------------------------------------------------------------------|----------------------------------------------------------------------------------------------------|
| Tryk                                                                                      | Vælg en pinkode<br>Bemærk: Simple pinkoder er ikke lovlige, fx. 0000, 1111, 1234                                                                                                    |
|                                                                                           | Aktiver enhed                                                                                                    |
| Ved registrering af 2-faktor enhed skal du<br>verificere dig med dit MitID via NemLog-in. | Image: OS2Faktor registrering       -       -       X         CUS faktor       -       -       X         Image: Current of the state of the state of the s |
| Indtast dit bruger-id.                                                                    | Statutor repittering  Solution  Log på hos OS2faktor MFA login Mit  BRUGER-ID  FORTS.#1  G Glemt bruger-ID?                                                                                                    |
| Accepter efterfølgende login med din MitID app<br>(Mobil)<br>Eller din MitID kodeviser.   | Husk mig hos OS2faktor MFA login<br>Afbryd Hjælp                                                                                                    |

Du er nu klar til at logge ind med en 2Faktor enhed næste gang du skal logge på med din Erhvervs identitet. Se på næste side, hvordan du gør

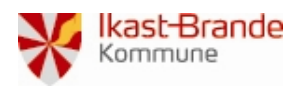

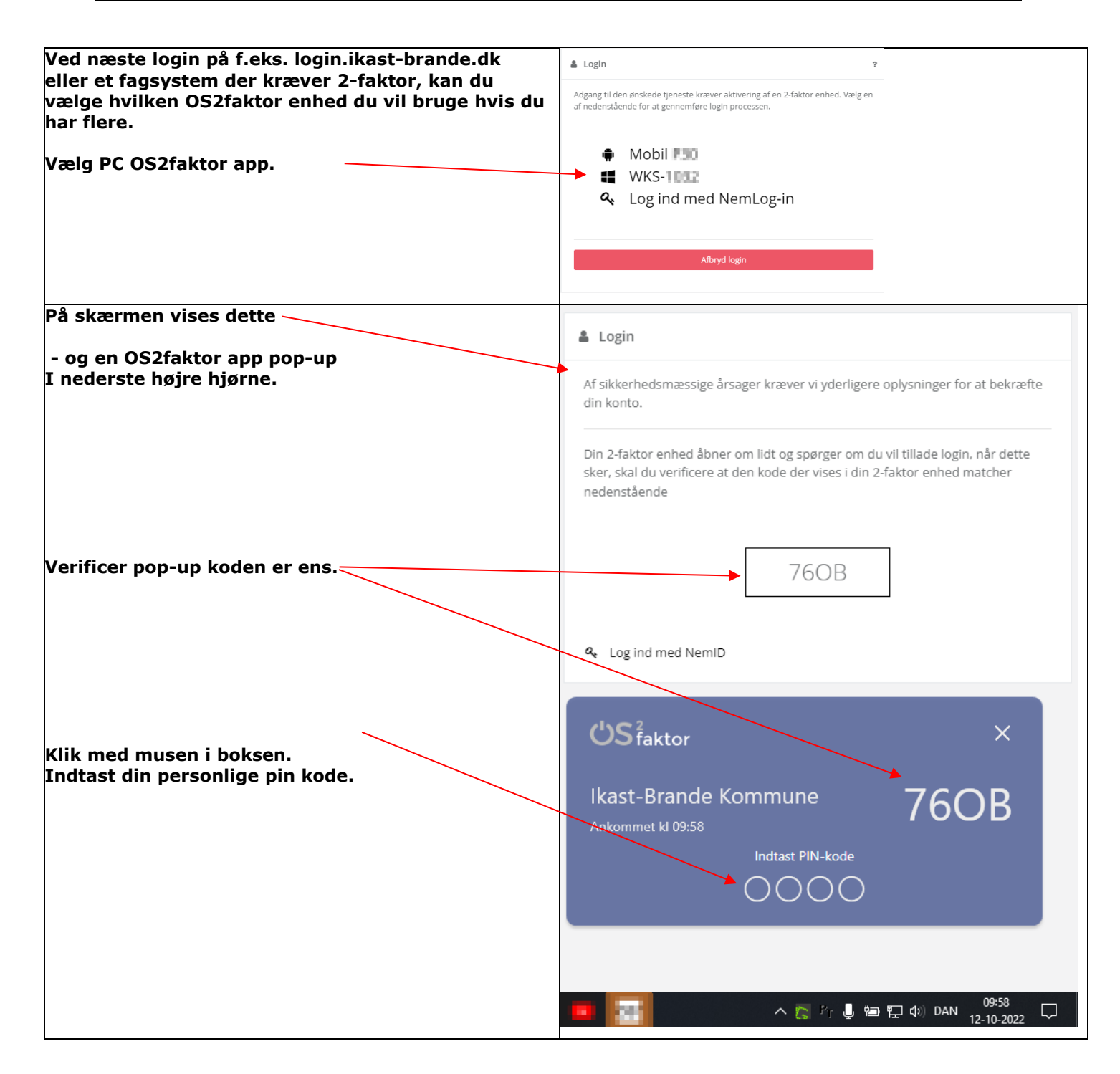